# **Forgot Password User Manual for Students**

## Welcome to RNSIT

R N S Institute of Technology (RNSIT) established in the year 2001, is the brainchild of the Group Chairman, Dr. R. N. Shetty. The institution was founded with a sole purpose of imparting quality education in Engineering, Technology and Management with a difference.

## Login to Your Account

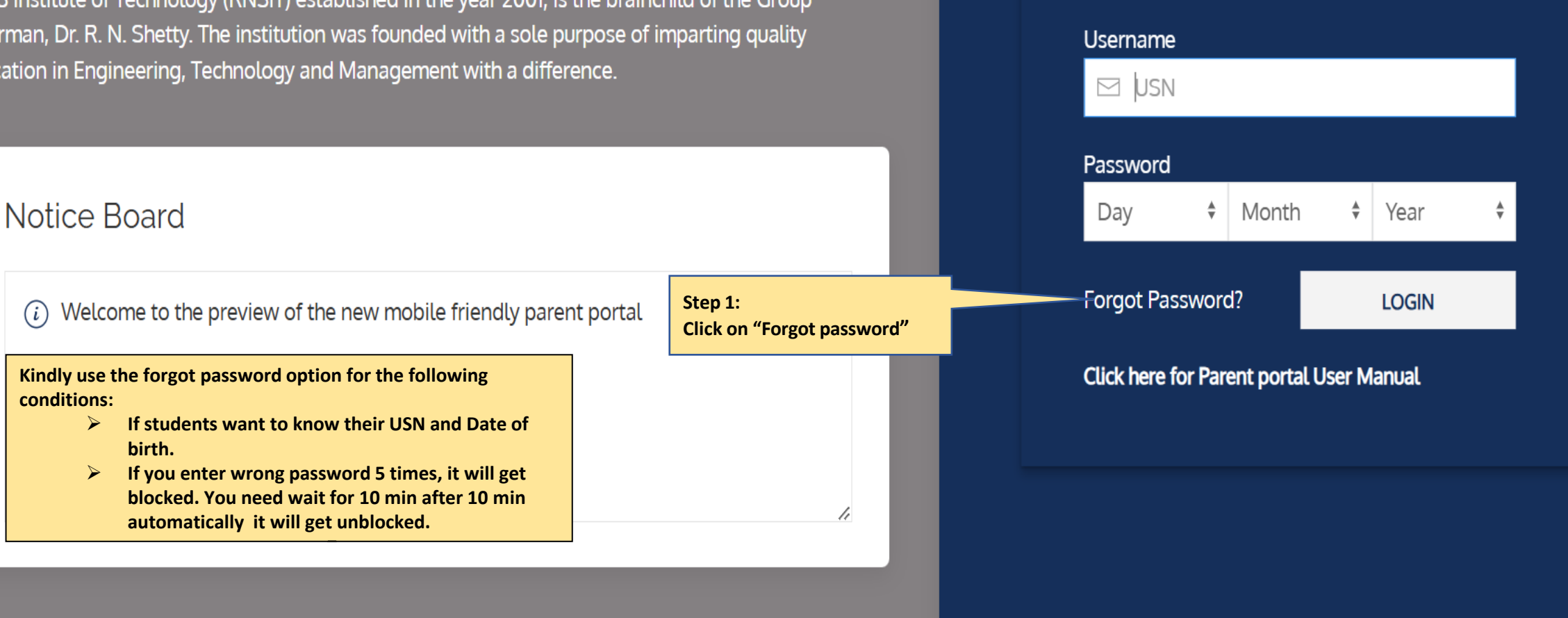

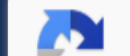

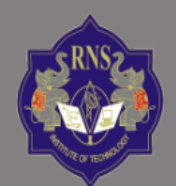

## RNS INSTITUTE OF TECHNOLOGY

Channasandra, Dr. Vishnuvardhan Road, Bengaluru - 560 098 Ph:(080)28611880,28611881 URL: www.rnsit.ac.in

#### Welcome to RNSIT

R N S Institute of Technology (RNSIT) established in the year 2001, is the brainchild of the Group Chairman, Dr. R. N. Shetty. The institution was founded with a sole purpose of imparting quality education in Engineering, Technology and Management with a difference.

#### Notice Board

(i) Welcome to the preview of the new mobile friendly parent portal

Step 2: Here enter the student "email ID" which you have entered in the admission portal

#### « Home

Please enter Email-Id for which you want to know the password

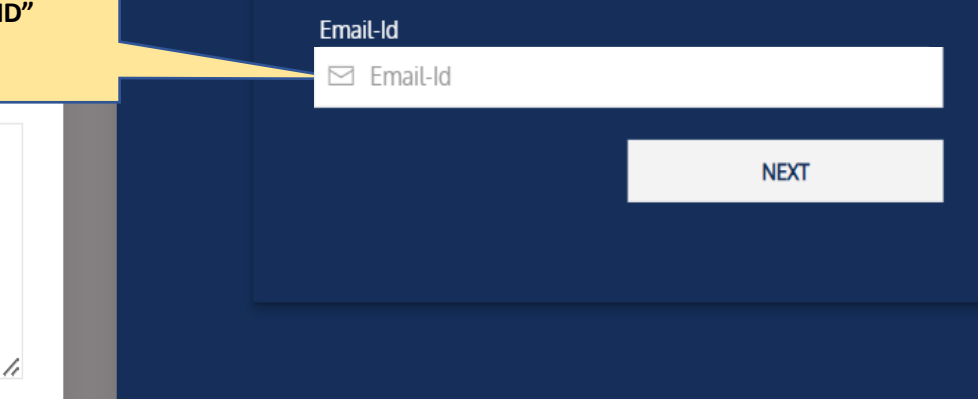

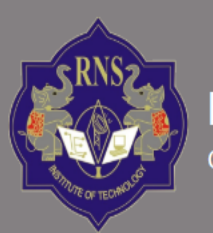

# RNS INSTITUTE OF TECHNOLOGY

Channasandra, Dr. Vishnuvardhan Road, Bengaluru - 560 098 Ph:(080)28611880,28611881 URL: www.rnsit.ac.in

#### Welcome to RNSIT

R N S Institute of Technology (RNSIT) established in the year 2001, is the brainchild of the Group Chairman, Dr. R. N. Shetty. The institution was founded with a sole purpose of imparting quality education in Engineering, Technology and Management with a difference.

#### Notice Board

(i) Welcome to the freshers batch of 2024.

#### Step 4:

Enter the same email ID and the last four digits of your mobile number, for which you will get login credentials through SMS and email.

/,

« Home

#### Mobile number verification

#### Enter your Email ID

🖂 Enter Email Address

#### Enter last four digit of your mobile number 968699XXXX

XXXX

NEXT

Terms of Service | Privacy Policy

| RNS INSTITUTE OF TECHNOLOGY                                       | Success                                                                          |                                                               |
|-------------------------------------------------------------------|----------------------------------------------------------------------------------|---------------------------------------------------------------|
| Channasandra, Dr. Vishnuvardhan Road, Bengaluru - 560 098 Ph:(080 | Credentials were successfully sent to the registered email ID and mobile number. |                                                               |
| Welcome to RNSIT                                                  | ок                                                                               |                                                               |
|                                                                   |                                                                                  | Please enter Email-Id for which you want to know the password |
| Notice Board                                                      |                                                                                  | Email-Id                                                      |
| Welcome to the preview of the new mobile friendly parent portal   |                                                                                  | NEXT                                                          |

## If you are entered the incorrect E-mail Id you will get the below error message, please contact department coordinator

|                                   | Error                                                                                                    | « Home |                                                               |
|-----------------------------------|----------------------------------------------------------------------------------------------------|--------|---------------------------------------------------------------|
| 81 URL: www.rnsit.ac.in           | The entered email ID is invalid.<br>Please contact the department coordinator to get the correct email ID that<br>is registered in the system. |        |                                                               |
| an, Dr. R. N. Shetty. The instice |                                                                                                    |        | Please enter Email-Id for which you want to know the password |
|                                   |                                                                                                    |        | Email-Id Email-Id                                             |
|                                   |                                                                                                    |        | NEXT                                                          |

#### Sample login credentials that you receive to your Email ID

Login Credentials for Student portal

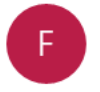

Forgot <password\_reset@contineo.in> 10:26

To: aakash@contineo.in

Dear Student,

Please find your login credentials for the student portal below:

Username:

Password: 08-01-2007

Best regards, RNSIT

## Sample login credentials that you receive to your mobile number

Dear Student, Please find your login credentials for the student portal below: Username: Password: <u>08-01-2007</u> Best regards, RNSIT Powered by Contineo

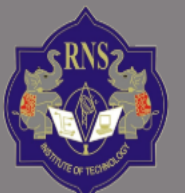

# RNS INSTITUTE OF TECHNOLOGY

Channasandra, Dr. Vishnuvardhan Road, Bengaluru - 560 098 Ph:(080)28611880,28611881 URL: www.rnsit.ac.in

### Welcome to RNSIT

Notice Board

R N S Institute of Technology (RNSIT) established in the year 2001, is the brainchild of the Group Chairman, Dr. R. N. Shetty. The institution was founded with a sole purpose of imparting quality education in Engineering, Technology and Management with a difference.

\_\_\_\_\_

(i) Welcome to the preview of the new mobile friendly parent portal

Step 6: Enter the same username and password that you have received through SMS or email.

#### AUTONOMOUS PARENT PORTAL

Login to Your Account

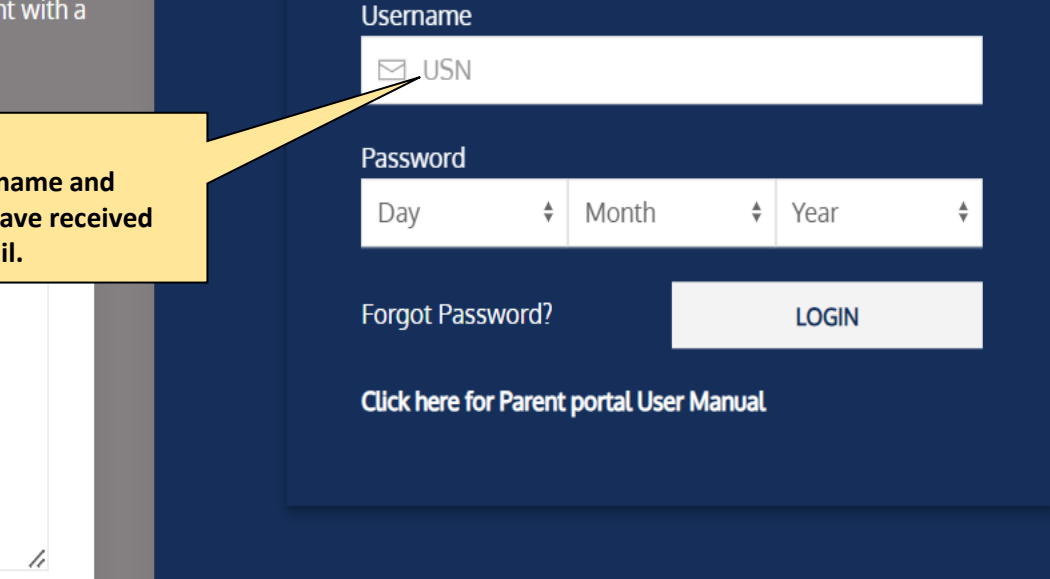

# **Thank You**